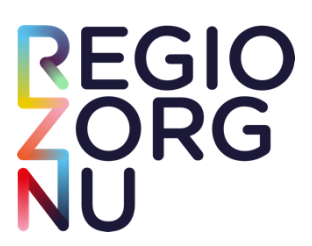

# Handleiding consultatiefunctie kaderartsen GGZ in VIPLive Samenwerken

## Introductie

Als huisarts en POH-GGZ heb je de mogelijkheid om kaderartsen ggz te consulteren. Dit hebben we op een efficiënte en laagdrempelige manier geregeld in VIPLive Samenwerken. De afspraak is dat de kaderartsen ggz binnen 3 werkdagen reageren op jouw consultatievraag. De kaderarts geeft een consultatieadvies en de huisarts blijft eindverantwoordelijk voor de patiënt.

Heb jij als medewerker in de huisartspraktijk nog geen account in VIPLive Samenwerken? Vraag de praktijkhouder of praktijkmanager dan om een account voor je aan te maken. In deze <u>handleiding</u> lees je daar meer over.

# Handleiding consultatie GGZ in VIPLive

Wil je een snel consultatievraag kunnen stellen vanuit je HIS? Dat is mogelijk met Single Sign On (SSO). De SSO is een knop waarmee je vanuit je HIS direct in VIPLive komt. Deze knop moet ingeregeld worden per gebruiker in het HIS. Heb jij nog geen SSO-koppeling vanuit je HIS of weet je niet hoe dat werkt. Lees dan eerst <u>de handleiding van VIPLive</u>.

1. Open in het HIS de patiënt waar het om gaat en ga vandaaruit naar VIPLive via de knop **zorgplein**.

|                                                                                                    |                                                                                                    |                                                                                                    |                                                                                                    |                                                                                                    |                                                             |        | POVM opt-in.        | Geen antwoord                  | 10 11                                                                                              | - 0M                                                                | ~ ~  | * в  | ISN *                 | 10                                                         | Nel.                                                                                             | 19                                                                                                |                                                                                                    |
|----------------------------------------------------------------------------------------------------|----------------------------------------------------------------------------------------------------|----------------------------------------------------------------------------------------------------|----------------------------------------------------------------------------------------------------|----------------------------------------------------------------------------------------------------|-------------------------------------------------------------|--------|---------------------|--------------------------------|----------------------------------------------------------------------------------------------------|---------------------------------------------------------------------|------|------|-----------------------|------------------------------------------------------------|--------------------------------------------------------------------------------------------------|---------------------------------------------------------------------------------------------------|----------------------------------------------------------------------------------------------------|
|                                                                                                    |                                                                                                    |                                                                                                    |                                                                                                    |                                                                                                    | ∕                                                           |        | LSP opt-in:<br>LSP: | Niet akkoord<br>Niet aangemeld | vit 🔎                                                                                              | . =                                                                 | 1    |      |                       |                                                            |                                                                                                  |                                                                                                   |                                                                                                    |
| Acties                                                                                                    | X Journaal X                                                                                                    | Kennisi                                                                                                    | regels (2) 🗙 Zor                                                                                                    | gplein                                                                                                    | \                                                           |        |                     |                                |                                                                                                    |                                                                     |      |      |                       |                                                            |                                                                                                  |                                                                                                   |                                                                                                    |
| Voorschrift vin desearachies                                                                                                    | Episodes                                                                                                    |                                                                                                    |                                                                                                    |                                                                                                    | •                                                           |        |                     |                                |                                                                                                    |                                                                     |      |      |                       |                                                            |                                                                                                  |                                                                                                   |                                                                                                    |
| Toolacian na doseeradates                                                                                                    | 1 1 7                                                                                                    |                                                                                                    | Episodes & Prot                                                                                                    | olemen 🔽 Actief                                                                                                    | r 👻                                                         |        |                     |                                |                                                                                                    |                                                                     |      |      |                       |                                                            |                                                                                                  |                                                                                                   |                                                                                                    |
| Uitslag invoeren                                                                                                    | Datum                                                                                                    | 00                                                                                                    | Omschrijving                                                                                                    |                                                                                                    |                                                             | 4      |                     |                                | ICPC                                                                                               | Start                                                               |      | # 4  | A (80)                | 8                                                          | Mw                                                                                               | Arts                                                                                              | Prioriteit                                                                                                    |
| Bloeddruk invoeren                                                                                                    | 02-05-2023                                                                                                    | ,                                                                                                    | jeuk                                                                                                    |                                                                                                    |                                                             |        |                     |                                | S02                                                                                                | 11-07-                                                              | 2020 | 38 🖌 | 1                     |                                                            | CT                                                                                               | EN                                                                                                |                                                                                                    |
| -                                                                                                    | 07-06-2023                                                                                                    | )                                                                                                    | hypertensie                                                                                                    |                                                                                                    |                                                             |        |                     |                                | K86                                                                                                | 21-02-                                                              | 2012 | 2 🗸  | 1                     |                                                            | СТ                                                                                               | EN                                                                                                |                                                                                                    |
| Protocol aanmaken                                                                                                    | 25-10-2022                                                                                                    | )                                                                                                    | nierstenen                                                                                                    |                                                                                                    |                                                             |        |                     |                                | U95                                                                                                | 25-10-                                                              | 2022 | 48 🖌 | 1                     |                                                            | CT                                                                                               | LW                                                                                                |                                                                                                    |
| Vragenlijsten openen                                                                                                    | 25-10-2022                                                                                                    | >                                                                                                    | gestoorde glu                                                                                                    | cose tolerantie                                                                                                    |                                                             |        |                     |                                | A91.05                                                                                             | 25-05-                                                              | 2012 | 11 🖌 | 1 00                  |                                                            | CT                                                                                               | EN                                                                                                |                                                                                                    |
| Naar VIDI ka                                                                                                    | 28-10-2020                                                                                                    | >                                                                                                    | Niesneus                                                                                                    |                                                                                                    |                                                             |        |                     |                                | R74                                                                                                | 04-02-                                                              | 2013 | 22 🗸 | 10                    |                                                            | CT                                                                                               | WB                                                                                                |                                                                                                    |
| INGGI VIPLIVE                                                                                                    | 16-10-2020                                                                                                    | >                                                                                                    | migraine                                                                                                    |                                                                                                    |                                                             |        |                     |                                | N89                                                                                                | 22-04-                                                              | 2017 | 41 🖌 | 1                     |                                                            | AO                                                                                               | NI                                                                                                |                                                                                                    |
| ALCON DEPENDENT                                                                                                    | 4 A DESCRIPTION OF THE OWNER OF THE OWNER OWNER OF THE OWNER OWNER OWNER OWNER OWNER OWNER OWNER OWNER OWNER OWNER OWNER OWNER OWNER OWNER OWNER OWNER OWNER OWNER OWNER OWNER OWNER OWNER OWNER OWNER OWNER OWNER OWNER OWNER OWNER OWNER OWNER OWNER OWNER OWNER OWNER OWNER OWNER OWNER OWNER OWN |                                                                                                    |                                                                                                    |                                                                                                    |                                                             |        |                     |                                |                                                                                                    | 1000                                                                |      | W-1  | -                     |                                                            | -                                                                                                | 71.1                                                                                              |                                                                                                    |
| Naar KSYOS<br>Naar ZorgDomein<br>Verwijsbrief maken                                                                                                    | Journaal                                                                                                    | *                                                                                                    | setma                                                                                                    | itste jaar (gemaxin                                                                                                    | neerd op 10 conta                                           | •      | • • •               |                                | ROA                                                                                                | 06-03-                                                              | 2012 | 5.4  |                       |                                                            |                                                                                                  |                                                                                                   |                                                                                                    |
| Naar KSYOS<br>Naar ZorgDomein<br>Verwijsbrief maken<br>NGn bericht versturen                                                                                                    | Journaal                                                                                                    | ×                                                                                                    | setma                                                                                                    | itste jaar (gemaxin                                                                                                    | neerd op 10 conta                                           | •      | • • •               |                                | ROF                                                                                                | 06-03-                                                              | 1080 | 5    |                       | Arte                                                       | Concul                                                                                           |                                                                                                   |                                                                                                    |
| Naar KSYOS<br>Naar ZorgDomein<br>Verwijsbrief maken<br>MGn bericht versturen                                                                                                    | Journaal                                                                                                    | X<br>Omschr                                                                                                    | aetma                                                                                                    | itste jaar (gemaxin                                                                                                    | neerd op 10 conta                                           | •      | ·· • •              |                                | POK                                                                                                | Cenmerk<br>ER                                                       | ICPC | M    | W                     | Arts                                                       | Consul                                                                                           | t                                                                                                 | 1 20                                                                                                    |
| Naar KSYOS<br>Naar ZorgDomein<br>Verwijsbrief maken<br>MGn bericht versturen<br>Naar Thuisarts.nl                                                                                                    | Journaal<br>Journaal<br>Datum<br>19-05-2023 0<br>09-06-2023 P                                                                                                    | Man: 20<br>Vragen                                                                                                    | astma<br>() Laa<br>rijving<br>ORGDOMEIN<br>liijst verstuurd:<br>oek (virjoewening)                                                                                                    | itste jaar (gemaxin<br>Vragen urine                                                                                                    | neerd op 10 conta                                           | •      | ·· • •              |                                | PG6                                                                                                | C6-03-<br>(enmerk<br>ER                                             | ICPC | M    | W<br>N<br>T           | Arts<br>LW<br>LW                                           | Consul<br>postve<br>notitie,                                                                     | t<br>rwerking<br>/memo                                                                            | ) 20<br>40                                                                                                    |
| Naar KSYOS<br>Naar ZorgDomein<br>Verwijsbrief maken<br>MGn bericht versturen<br>Naar Thuisarts.ni<br>Externe toepassing openen                                                                                                    | Journaal<br>Journaal<br>Datum<br>19-06-2023 0<br>09-06-2023 P<br>07-06-2023 P                                                                                                    | Omschr<br>Van: 20<br>Vragen<br>onderz<br>Naar : 1                                                                                                    | astma<br>()<br>()<br>()<br>()<br>()<br>()<br>()<br>()<br>()<br>()                                                                                                    | itste jaar (gemaxin<br>Vragen urine<br>ifectie<br>mmer-van der Hi                                                                          | neerd op 10 conta                                           | •      | ••• • •             |                                | RGA<br>k<br>V                                                                                      | Cenmerk<br>ER<br>ER                                                 | ICPC |      | W<br>N<br>T<br>T      | Arts<br>LW<br>LW                                           | Consul<br>postve<br>notitie,                                                                     | t<br>rwerking<br>/memo<br>/memo                                                                   | 20<br>40                                                                                                    |
| Naar KSYOS<br>Naar ZorgDomein<br>Verwijsbrief maken<br>MGn bericht versturen<br>Naar Thuisarts.nl<br>Externe toepassing openen<br>Zorgplein openen                                                                                | Journaal<br>Journaal<br>Datum<br>19-06-2023 0<br>09-06-2023 P<br>07-06-2023 P<br>07-06-2023 P                                                                                                    | Van: 20<br>Vragen<br>onderz<br>Naar : 1<br>Vragen<br>bloeddi                                                                                                  | setma<br>(j) (Lae<br>rijving<br>ORGDOMEIN<br>lijst verstuurd:<br>oek/urinewegir<br>Mevrouw CA Tir<br>lijst verstuurd:<br>nijst verstuurd:<br>nijst verstuurd:                                                                                                    | itste jaar (gemaxin<br>Vragen urine<br>nfectie<br>mmer-van der Hi<br>Vragen thuisme                                                        | neerd op 10 conta <br>eiden<br>etingen                      | •      | **                  |                                | POA<br>V<br>V                                                                                      | ER                                                                  | ICPC |      | W<br>N<br>T<br>T<br>T | Arts<br>LW<br>LW<br>LW                                     | Consul<br>postve<br>notitie,<br>notitie,                                                         | t<br>rwerking<br>/memo<br>/memo<br>/memo                                                          | 1<br>20<br>40<br>2<br>2                                                                                                    |
| Naar KsyOS<br>Naar ZorgDomein<br>Verwijsbrief maken<br>MGn bericht versturen<br>Naar Thulisats.ni<br>Externe toepassing openen<br>Zorgplein openen<br>Etiket afdrukken                                                            | Journaal<br>Journaal<br>Datum<br>19-06-2023 O<br>09-06-2023 P<br>07-06-2023 P<br>07-06-2023 P<br>02-05-2023 P                                                                                                    | Van: 20<br>Vragen<br>onderz<br>Naar : 1<br>Vragen<br>bloeddi<br>Naar : 1                                                                                      | setms<br>(j) Laz<br>rijving<br>ORGDOMEIN<br>Nijst verstuurd:<br>oek/urinewegin<br>Mevrouw CA Tin<br>Nevrouw CA Tin<br>Mevrouw CA Tin<br>Mevrouw CA Tin                                                                                                    | tste jaar (gemaxin<br>Vragen urine<br>nfectie<br>mmer-van der Hi<br>Vragen thuisme<br>mmer-van der Hi                                      | eiden<br>etingen                                            |        | ••                  |                                | POA<br>V<br>V                                                                                      | Cenmerk<br>ER<br>ER<br>ER                                           | ICPC |      |                       | Arts<br>LW<br>LW<br>LW                                     | Consul<br>postve<br>notitie,<br>notitie,<br>telefon                                              | t<br>rwerking<br>/memo<br>/memo<br>/memo                                                          | 20<br>40<br>22<br>22<br>2<br>2                                                                                                    |
| Naar KSYOS<br>Naar ZogDomein<br>Verwijsbrief maken<br>MGn bericht versturen<br>Naar Thuisarts.ni<br>Externe toepassing openen<br>Zorgplein openen<br>Eliket addrukken                                                             | Journaal<br>Journaal<br>19-06-2023 0<br>09-06-2023 P<br>07-06-2023 P<br>07-06-2023 P<br>02-05-2023 P<br>19-04-2023 P                                                                                                    | Van: 20<br>Vragen<br>onderz<br>Naar : 1<br>Vragen<br>bloeddi<br>Naar : 1<br>Naar : 1                                                                          | setms<br>(j) (Laz<br>rij)ing<br>ORGDOMEIN<br>ORGDOMEIN<br>Mevrouw CA Tin<br>Mevrouw CA Tin<br>Mevrouw CA Tin<br>Mevrouw CA Tin                                                                                                    | tste jaar (gemaxin<br>Vragen urine<br>rfectie<br>mmer-van der Hi<br>Vragen thuisme<br>mmer-van der Hi<br>mmer-van der Hi                   | eiden<br>ttingen<br>eiden<br>eiden<br>eiden                 | 2      | •••                 |                                | POA<br>V<br>V<br>V                                                                                 | Cenmerk<br>ER<br>ER<br>ER<br>ER<br>ER                               | ICPC |      |                       | Arts<br>LW<br>LW<br>LW<br>LW                               | Consul<br>postve<br>notitie,<br>notitie,<br>telefon<br>telefon                                   | t<br>rwerking<br>/memo<br>/memo<br>isch con                                                       | 20<br>40<br>22<br>22<br>2<br>1 38<br>1 38                                                                                                    |
| Naar KsYOS<br>Naar ZorgDomein<br>Verwijsbrief maken<br>MGn bericht versturen<br>Naar Thuisarts.nl<br>Externe toepassing openen<br>Zorgplein openen<br>Etiket aldrukken<br>Overzichten                                             | Ise.os.2020.                                                                                                    | Omschr<br>Van: 20<br>Vragen<br>onderz<br>Naar : 1<br>Vragen<br>bloeddr<br>Naar : 1<br>Naar : 1<br>Naar : 1                                                    | setma<br>riying<br>ORGDOMEIN<br>lijst verstuurd:<br>oek/urinewegii<br>kevrouw CA Tii<br>Mevrouw CA Tii<br>Mevrouw CA Tii<br>Mevrouw CA Tii                                                                                                    | tste jaar (gemaxin<br>Vragen urine<br>nfectie<br>mmer-van der Hi<br>Vragen thuisme<br>nmer-van der Hi<br>nmer-van der Hi                   | eiden<br>eiden<br>eiden<br>eiden<br>eiden                   | 2      |                     |                                | POA<br>V<br>V<br>V<br>V                                                                            | ER<br>ER<br>ER<br>ER<br>ER<br>ER<br>ER<br>ER<br>ER                  | ICPC |      |                       | Arts<br>LW<br>LW<br>LW<br>LW<br>LW                         | Consul<br>postve<br>notitie,<br>notitie,<br>telefon<br>telefon                                   | t<br>werking<br>/memo<br>/memo<br>misch con<br>nisch con<br>nisch con                             | 20<br>40<br>21<br>22<br>40<br>22<br>23<br>24<br>24<br>24<br>24<br>24<br>24<br>24<br>24<br>24<br>24<br>24<br>24<br>24                          |
| Naar KsYOS<br>Naar ZorgDomein<br>Verwijsbrief maken<br>MGn bericht versturen<br>Naar Thuisarts.ni<br>Externe toepassing openen<br>Zorgplein openen<br>Etiket afdrukken<br>Overzichten<br>Patent                                   | 13                                                                                                    | Omschir<br>Van: 20<br>Vragen<br>onderz<br>Naar : 1<br>Vragen<br>bloeddi<br>Naar : 1<br>Naar : 1<br>Naar : 1<br>Vragen<br>bloeddi                              | setma<br>nying<br>ORGDOMEIN<br>Nerstuurd:<br>Nevrouw CA Tin<br>Nevrouw CA Tin<br>Mevrouw CA Tin<br>Mevrouw C   | Vragen urine<br>Yectie<br>mmer-van der Hi<br>Vragen thuisme<br>mmer-van der Hi<br>mmer-van der Hi<br>mmer-van der Hi<br>Vragen thuisme     | eiden<br>tingen<br>eiden<br>eiden<br>eiden<br>eiden         | 2      |                     |                                | Pok<br>V<br>V<br>V<br>V<br>V                                                                       | ER<br>ER<br>ER<br>ER<br>ER<br>ER<br>ER<br>ER                        | ICPC |      |                       | Arts<br>LW<br>LW<br>LW<br>LW<br>LW<br>LW<br>LW             | Consul<br>postve<br>notitie,<br>notitie,<br>telefon<br>telefon<br>notitie,                       | t<br>rwerking<br>/memo<br>/memo<br>hisch con<br>hisch con<br>hisch con<br>/memo                   | 20<br>40<br>22<br>22<br>t 38<br>t 38<br>t 38<br>2                                                                                             |
| Naar KsyOS<br>Naar ZorgDomein<br>Verwijsbrief maken<br>MGn bericht versturen<br>Naar Thuisarts.nl<br>Externe toepassing openen<br>Zorgplein openen<br>Etiket aldrukken<br>Overzichten<br>Patient<br>Administratie                 | 18.08.2020         1           Journal         0           Datum         19.06.2023           09-06-2023         P           07-06-2023         P           07-06-2023         P           02-05-2023         P           02-05-2023         P           02-05-2023         P           02-05-2023         P           02-05-2023         P           02-03-2023         P           20-12-2022         P           14-12-2022         P                                                                                                    | Omschr<br>Van: 20<br>Vragen<br>onderz<br>Naar : 1<br>Vragen<br>bloeddi<br>Naar : 1<br>Naar : 1<br>Naar : 1<br>Vragen<br>bloeddi<br>Van:                       | Detma<br>DRGDOMEIN<br>DRGDOMEIN<br>ORGDOMEIN<br>Ijist verstuurd:<br>oek/urinewegir<br>Mevrouw CA Tii<br>Mevrouw CA Tii<br>Mevr   | Vragen urine<br>ffectie<br>mmer-van der Hi<br>Vragen thuisme<br>mmer-van der Hi<br>mmer-van der Hi<br>mmer-van der Hi<br>Vragen thuisme    | eiden<br>eiden<br>eiden<br>eiden<br>eiden<br>eiden<br>eiden | •••••• |                     |                                | Pok<br>V<br>V<br>V<br>V<br>V                                                                       | ER<br>ER<br>ER<br>ER<br>ER<br>ER<br>ER<br>ER<br>ER                  | ICPC |      |                       | Arts<br>LW<br>LW<br>LW<br>LW<br>LW<br>LW<br>LW<br>LW       | Consul<br>postve<br>notitie,<br>notitie,<br>telefon<br>telefon<br>notitie,<br>postve             | t<br>rwerking<br>/memo<br>/memo<br>hisch con<br>hisch con<br>hisch con<br>ymemo<br>erwerking      | 20<br>40<br>22<br>22<br>t 38<br>t 38<br>t 38<br>2<br>3<br>3                                                                                   |
| Naar XsyOS<br>Naar ZorgDomein<br>Verwijsbrief maken<br>MGn bericht versturen<br>Naar Thuisarts.nl<br>Externe toepassing openen<br>Zorgplein openen<br>Ekket aldrukken<br>Overzichten<br>Overzichten<br>Patient<br>Administratie   | Jaumal           Journal           09-06-2023         0           09-06-2023         0           09-06-2023         0           09-06-2023         P           07-06-2023         P           02-05-2023         P           02-05-2023         P           02-05-2023         P           10-04-2023         P           20-3-2023         P           20-12-2022         P           14-12-2022         P           25-11-2022         P           25-11-2022         P                                                                                                    | Omschr<br>Van: 20<br>Vragen<br>onderz<br>Naar : 1<br>Vragen<br>bloeddu<br>Naar : 1<br>Naar : 1<br>Naar : 1<br>Naar : 1<br>Naar : 1<br>Naar : 1<br>Ozsatp      | Setma<br>Tyling<br>DRGDOMEIN<br>Ilijst verstuurd:<br>coek/urinewegii<br>Nevrouw CA Tii<br>Mevrouw CA Tii<br>Mevrouw CA Tii       | Vragen urine<br>frectie<br>mmer-van der Hr<br>Vragen thuisme<br>mmer-van der Hr<br>mmer-van der Hr<br>Vragen thuisme                       | eiden<br>eiden<br>eiden<br>eiden<br>eiden<br>eiden<br>eiden | 2      | ••                  |                                | Pok<br>V<br>V<br>V<br>V<br>V<br>V<br>V<br>V<br>V<br>V<br>V<br>V<br>V<br>V<br>V<br>V<br>V<br>V<br>V | Cenmerk<br>ER<br>ER<br>ER<br>ER<br>ER<br>ER<br>ER<br>ER<br>ER       | ICPC |      |                       | Arts<br>LW<br>LW<br>LW<br>LW<br>LW<br>LW<br>LW<br>LW<br>LW | Consul<br>postve<br>notitie,<br>notitie,<br>telefon<br>telefon<br>notitie,<br>postve<br>notitie, | t<br>memo<br>/memo<br>/memo<br>misch con<br>misch con<br>misch con<br>/memo<br>erwerking<br>/memo | 2 20<br>40<br>22<br>2<br>2<br>2<br>2<br>2<br>2<br>2<br>2<br>2<br>3<br>8<br>2<br>3<br>8<br>2<br>0<br>3<br>8<br>2<br>0<br>2<br>0<br>2<br>0<br>2 |
| Naar KsyOS<br>Naar ZorgDomein<br>Verwijsbrief maken<br>MGn bericht versburen<br>Naar Thuisarts.ni<br>Externe toepassing openen<br>Zorgplein openen<br>Etiket atdrukken<br>Overzichten<br>Overzichten<br>Administratie<br>Diversen | 134,06.2020         1           Journal         1           09-06-2023         0           09-06-2023         0           07-06-2023         P           07-06-2023         P           07-06-2023         P           09-04-2023         P           02-05-2023         P           02-03-2023         P           20-12-2022         P           14-12-2022         P           25-11-2022         O                                                                                                    | Omschi<br>Van: 20<br>Vragen<br>onderz<br>Naar : 1<br>Vragen<br>bloeddi<br>Naar : 1<br>Naar : 1<br>Naar : 1<br>Naar : 1<br>Vragen<br>bloeddi<br>Van:<br>O2satp | setma<br>(mag)<br>ORGDOMEIN<br>ORGDOMEIN<br>ORGDOMEIN<br>Ilijst verstuurd:<br>Uijst verstuurd:<br>Tuk CVV<br>Mevrouw CA Tii<br>Mevrouw CA Tii<br>M | tste jaar (gemaxin<br>Vragen urine<br>rfectie<br>nmer-van der Hi<br>Vragen thuisme<br>nmer-van der Hi<br>mmer-van der Hi<br>Vragen thuisme | eiden<br>tingen<br>eiden<br>eiden<br>eiden<br>tingen        | 2      | ••                  |                                | V<br>V<br>V<br>V<br>V<br>V<br>V<br>V<br>V<br>V<br>V<br>V<br>V<br>V<br>V<br>V<br>V<br>V<br>V        | Cenmerk<br>ER<br>ER<br>ER<br>ER<br>ER<br>ER<br>ER<br>ER<br>ER<br>AB | ICPC |      |                       | Arts<br>LW<br>LW<br>LW<br>LW<br>LW<br>LW<br>LW<br>LW<br>LW | Consul<br>postve<br>notitie,<br>notitie,<br>telefon<br>telefon<br>notitie,<br>postve<br>notitie, | t<br>memo<br>/memo<br>/memo<br>nisch con<br>nisch con<br>nisch con<br>/memo<br>memo               | 2 20<br>40<br>22<br>2<br>2<br>2<br>2<br>2<br>2<br>2<br>2<br>2<br>2<br>2<br>2<br>2<br>2<br>2<br>2                                              |

(Dit kan vanuit VIPLive voor alle HIS aanbieders. Dit voorbeeld gebruikt Medicom)

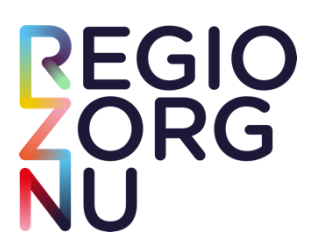

2. Klik hier op VIPLive met dossier.

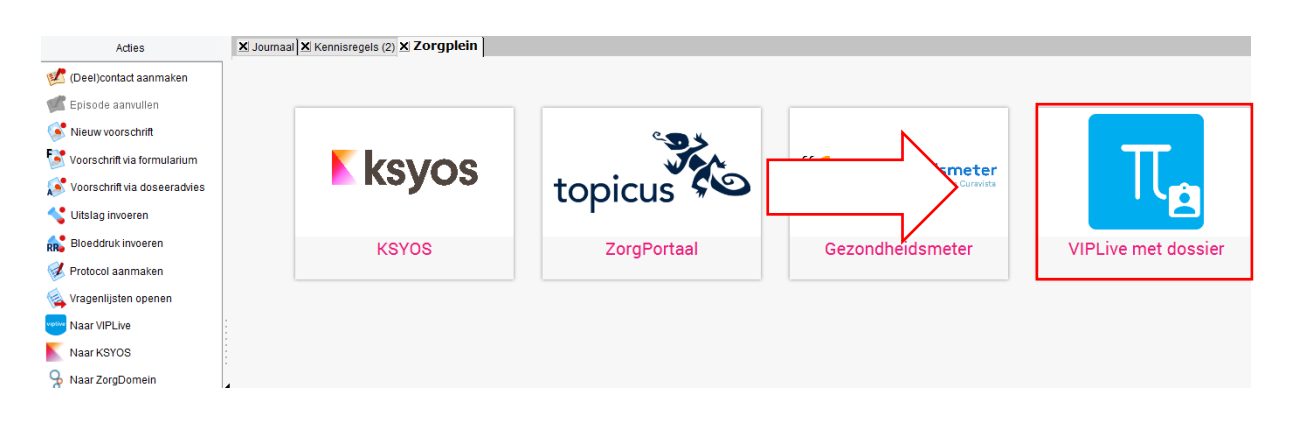

3. Nu kom je VIPLive binnen via de actiepagina van de patiënt. Klik hier op Start consultatie.

| ← → C ☆ @ platform.v<br>(A Vraceolister – Sch., □ RINO Po | +<br>iplive.nl/#/patienten/patientoverzicht/9007999/acties<br>tal - Onei. (%) Betaat e een dian. (*) Agenda - GCM Hui- | V - O X<br>C D & O I I I I<br>O vou force III F-mail - Annematie, 25 9 Tox Om Misselijk, II Farmarchteraneutis, III Anne - MinPostie, |
|-----------------------------------------------------------|----------------------------------------------------------------------------------------------------|----------------------------------------------------------------------------------------------------|
| Welkom bij VIPLive. Heeft u vrage                         | an? 📞 088 - 528 10 20 📑 Contactformulier                                                                               | La Bestandsoverdracht                                                                                                    |
| viplive declareren                                        | SAMENWERKEN INZICHT                                                                                                    | Berichten Extracties uploaden 🔊 Annemarie Pucks<br>Gesondheidscentrum Boomstede (37054141)                                            |
| *                                                         | Acties<br>Hier kunt u acties uitvoeren voor een patiënt                                                                | Let op! U werkt in VIPLive met persoonlijke gezondheidsinformatie. Behandel deze gegevens vertrouwelijk.                              |
| СТ                                                        | Verwijzen                                                                                                    |                                                                                                    |
| C.A. TIMMER-VAN DER HEIDEN ♀                              | Start verwijzing                                                                                                    | →                                                                                                    |
| VIP-patiëntnummer: 9007999                                | Communicatie                                                                                                    |                                                                                                    |
| 🗄 Acties                                                  | Beeldbellen                                                                                                    | → Dele → Start consultatie →                                                                                                    |
| III Tijdlijn                                              | •                                                                                                    |                                                                                                    |
| <b> </b> ≡ Inventarisaties                                | Start nieuw gesprek                                                                                                    | →                                                                                                    |
| Gezondheidsoverzicht                                      | Aanmelden / Inschriiven                                                                                                |                                                                                                    |
| Patiëntinformatie                                         | spreekuur®                                                                                                    | 0 0                                                                                                    |
|                                                           | Nodig uit voor Spreekuur.nl                                                                                            | → Nodig uit voor thuismeting → Vragenlijst uitzetten →                                                                                |
|                                                           | Screening                                                                                                    |                                                                                                    |
|                                                           | ۹                                                                                                    |                                                                                                    |
|                                                           | a.                                                                                                    |                                                                                                    |

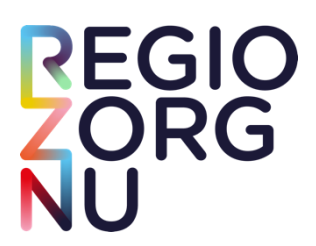

### 4. Klik op deze pagina op Kaderartsen.

| ← →   | <ul> <li>C 🏠 i platform.viplive.nl/#/consultatie-modal-wizard/9007999</li> <li>agenlijsten - Sch D RINO Portal - Oplei 🎯 Bestaat er een diag 🔹 Agenda - GCM Hui 😵 you force 🚦 E-mail - Annemarie 😸 9 Tips Om Misselijk</li> </ul> | 📱 Farmacotherapeutis 💿 ACT Guide 🔭 Home - MijnPositie |
|-------|----------------------------------------------------------------------------------------------------|-------------------------------------------------------|
| Nieuv | we consultatie                                                                                                    | ×                                                     |
|       | Adres Postcode Praktijk<br>onbekend Gezondheidscentrum Boomstede                                                                                                    | <                                                     |
|       | Categorieën<br>Beschikbare categorieën                                                                                                    |                                                       |
| 0     | Apothekers >                                                                                                    |                                                       |
|       | Casemanager Dementie                                                                                                    |                                                       |
| 2     | Kaderartsen                                                                                                    |                                                       |
| 3     | Ouderengeneeskunde                                                                                                    |                                                       |
| 4     | Specialist ouderengeneeskunde                                                                                                    |                                                       |
| 5     |                                                                                                    |                                                       |
|       |                                                                                                    |                                                       |
|       |                                                                                                    |                                                       |
|       |                                                                                                    |                                                       |
|       |                                                                                                    | Annuleren                                             |

### 5. Klik nu op Kaderartsen GGZ.

| ← →<br>⊗ Vrag | C A la platform.viplive.nl/#/consultatie-modal-<br>genlijsten – Sch RINO Portal - Oplei Y Bestaat er een d | wizard/9007999<br>iag 🚱 Agenda - GCM Hui 🥝 you force | E-n      | nail - Annemarie 😸 9 Tips Om Misselijk 📵 Farmacotherapeutis 🌘 ACT Guide 🦉 | 년 ☆ 🛛 🕯<br><sup>1</sup> Home - MijnPositie. | ¢ :   |
|---------------|----------------------------------------------------------------------------------------------------|------------------------------------------------------|----------|---------------------------------------------------------------------------|---------------------------------------------|-------|
| Nieuv         | ve consultatie                                                                                             |                                                      |          |                                                                           |                                             | ×     |
|               |                                                                                                    | Adres Postcode<br>onbekend                           | p<br>d G | rraktijk<br>ezondheidscentrum Boomstede                                   |                                             | <     |
|               | Categorieën<br>Beschikbare categorieën                                                                     |                                                      |          | Zorgaanbod voor Kaderartsen<br>7 resultaten                               |                                             |       |
| ~             | Apothekers                                                                                                 |                                                      | >        | Bertien Hart - Kaderarts Diabetes (RegiozorgNU - Voorheen LRJG)           | ť                                           | 2)    |
| 0             | Casemanager Dementie                                                                                       | N                                                    | >        | Ingrid Looijmans - Kaderhuisartsen COPD (RegiozorgNU - Voorheen LRJG)     | ŕ                                           | 2)    |
| 2             | Kaderartsen                                                                                                |                                                      | >        | Kaderartsen GGZ                                                           | ť                                           | 2)    |
| 3             | Ouderengeneeskunde                                                                                         | V                                                    | >        | Monika Holander - Kaderarts CVRM (RegiozorgNU - Voorheen LRJG)            | ź                                           | 2 >   |
| 4             | Specialist ouderengeneeskunde                                                                              |                                                      | >        | Myrna Leine- Kaderarts CVRM                                               | ť                                           | 2)    |
| 5             |                                                                                                    |                                                      |          | Roel Wennekes- Kaderarts COPD                                             | ŕ                                           | 2)    |
|               |                                                                                                    |                                                      |          | Vakgroep DM (D. Rietdijk en M. Bakker)                                    | ŕ                                           | 2)    |
|               |                                                                                                    |                                                      |          |                                                                           |                                             |       |
|               |                                                                                                    |                                                      |          |                                                                           |                                             |       |
|               |                                                                                                    |                                                      |          |                                                                           | Annul                                       | leren |

- 6. Vul als zorgstraat in Regiozorg NU B.V. GGZ
- 7. Vul het onderwerp in, bijvoorbeeld depressie of angstklachten.

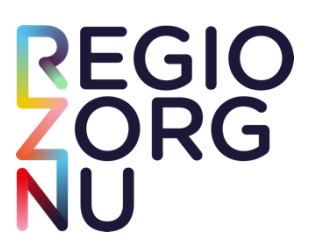

8. Daarna vul je de consultatievraag in. Probeer jouw vraag zo specifiek en compleet mogelijk te formuleren. Klik vervolgens op **Doorgaan**.

| Neuwe consultatie       Adres       Postcode       Praktijk          obekend       Gezondheidscentrum Boonstede           Orsuitatievraag       Use onderstaande velden in om een consultatievraag samen te stellen.           Tegistoorg NU BLX.002       0            Orderwerp 1       0/35            Bootboekd: wat is het probleem, eerdere interventilee, comorbiditeit, medicatie, is de casus reeds met de huiserts besproken.           Bootboekd: wat is het probleem, eerdere interventilee, comorbiditeit, medicatie, is de casus reeds met de huiserts besproken.           Bootboekd: wat is het probleem, eerdere interventilee, comorbiditeit, medicatie, is de casus reeds met de huiserts besproken.           Bootboekd: wat is het probleem, eerdere interventilee, comorbiditeit, medicatie, is de casus reeds met de huiserts besproken.           Bootboekd: wat is het probleem, eerdere interventilee, comorbiditeit, medicatie, is de casus reeds met de huiserts besproken.           Bootboekd: wat is het probleem, eerdere interventilee, comorbiditeit, medicatie, is de casus reeds met de huiserts besproken.                                                                                                    | <ul> <li>C          <ul> <li>a platform.viplive.nl/#/consultatie-modal-wizard/9007999</li> <li>Vragenijsten - Sch</li> <li>RINO Portal - Oplei</li> <li>Bestat er een diag</li> <li>Agenda - GCM Hui</li> <li>you force</li> <li>E-mail - Annemarie</li> <li>9 Tips Om Misselijk</li> <li>Farmacotherapeu</li> </ul> </li> </ul>                                                                                                    | (날 년 ☆ 🔲 eutis 🇿 ACT Guide 🥂 Home - MijnPositie | ≝ ∃<br>5 |
|----------------------------------------------------------------------------------------------------|----------------------------------------------------------------------------------------------------|-------------------------------------------------|----------|
| Atras       Patods       Patilit       Gezondheidscentrum Boomstede                                                                                                    | Nieuwe consultatie                                                                                                    |                                                 | ×        |
| <ul> <li>Constitutivanag</li> <li>Constitutivanag</li> <li>Con</li></ul> | Adres Postcode Praktijk<br>onbekend Gezondheidscentrum Boomstede                                                                                                    |                                                 | <        |
|                                                                                                    | Consultativerang<br>Consultativerang<br>Consultative | 0/35<br>0/2500                                  |          |

9. Indien nodig kun je via een beveiligde versie medische gegevens toevoegen.

| ← → C ☆ @ platform.viplive.nl/<br>③ Vragenlijsten - Sch □ RINO Portal - Oplei | #/consultatie-modal-wizard/9007999                                                                   | 날 ire ☆ 🖬 🏩 :<br>19 Home - MijnPositie |
|-------------------------------------------------------------------------------|----------------------------------------------------------------------------------------------------|----------------------------------------|
| Nieuwe consultatie                                                            |                                                                                                    | ×                                      |
|                                                                               | Adres Postcode Praktijk<br>onbekend Gezondheidscentrum Boomstede                                     | <                                      |
|                                                                               | Medische gegevens<br>Onderstaande medische gegevens worden meegestuurd met deze consultatie          |                                        |
| 1                                                                             | Om medische gegevens te delen moet u eerst een beveiligde sessie starten.<br>Start beveiligde sessie |                                        |
| 3                                                                             |                                                                                                    |                                        |
| 4                                                                             |                                                                                                    |                                        |
| 6                                                                             |                                                                                                    |                                        |
|                                                                               |                                                                                                    |                                        |
|                                                                               | Annuleren                                                                                            | - Vorige Doorgaan →                    |

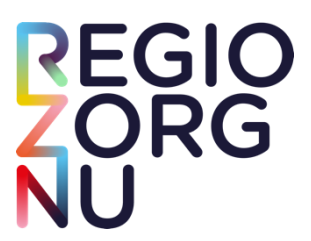

Hieronder zie je hoe de aanvraag naar de consultatieaanvraag naar de Kaderarts GGZ wordt gestuurd.

10. Klik op Afronden. De consultatievraag wordt verzonden.

| ← → C ☆ ■ Ø Vragenlijsten – Sch… | platform.viplive.nl/#/ | consultatie-modal-wizard                                                         | 1/9007999<br>📬 Agenda - GCI | M Hui (  | 🕑 you force 🚦        | E-mail - Annemarie.        | . 😸 9 Tips Om Misselijk | Farmacoth | erapeutis | 단 년 ☆<br>S ACT Guide 💾 Home -                                                                                    | MijnPositie |
|----------------------------------|------------------------|----------------------------------------------------------------------------------|-----------------------------|----------|----------------------|----------------------------|-------------------------|-----------|-----------|----------------------------------------------------------------------------------------------------|-------------|
| Nieuwe consultatie               |                        |                                                                                  |                             |          |                      | ***                        |                         |           |           | and the second second second second second second second second second second second second second second second |             |
|                                  |                        |                                                                                  |                             | Adres    | Postcode<br>onbekend | Praktijk<br>Gezondheidscer | trum Boomstede          |           |           |                                                                                                    | <           |
| •                                |                        | Zorgaanbod<br>Categorie<br>Kaderartsen<br>Aanbieder<br>Kaderartsen GGZ           |                             |          |                      |                            |                         |           | 1         |                                                                                                    |             |
| <ul><li>4</li><li>5</li></ul>    |                        | Consultatievraar<br>Onderwerp<br>Depressie (test)<br>Vraag<br>Hier geen antwoord | g<br>op sturen dit is e     | en test. |                      |                            |                         |           | 1         |                                                                                                    |             |
|                                  |                        | Medische gegev                                                                   | ens                         |          |                      |                            |                         |           | 1         |                                                                                                    |             |
|                                  |                        |                                                                                  |                             |          |                      |                            |                         | Annuleren | ← Vorige  | Bijlage toevoegen $\Rightarrow$                                                                                  | Afronden    |

11. Je kunt instellen dat je per e-mail een notificatie wilt ontvangen van een nieuw bericht vanuit een gesprek of consultatie. Hiervoor klik je op je Naam rechtsboven in het scherm, ga naar Mijn Profiel, klik je op Notificaties en zet het vinkje voor notificatie per e-mail aan.

| Welkom bij VIPLive. Heeft u vragen? | 📞 088 - 528 10 20 📲 Contactformulier                                                                                                    | 🛓 Bestandsoverdracht 🛛 🖵 Download Team |       | 🖹 Handleidingen 🗘 Afmelden                                                         |
|-------------------------------------|----------------------------------------------------------------------------------------------------|----------------------------------------|-------|------------------------------------------------------------------------------------|
| viplive declareren                  | SAMENWERKEN INZICHT PRAKTIJKNET                                                                                                    | Serichten                              | >     | T Zwjnenburg<br>Huisertsenpraktijk Costerweg (01057504)                            |
| Mijn profiel                        |                                                                                                    |                                        |       | T Zwijnenburg<br>Husertserpreistrijk Costerweg (01057504)<br>Praktijklanstellingen |
| Profiel                             | Mijn notificaties                                                                                                    |                                        | Onder | Aanmelden app                                                                      |
| Notificaties                        | E-mail notificatie instellingen                                                                                                    |                                        | 0     | <ul> <li>Logingeschiedenis</li> <li>HIS-gebruikers koppelen</li> </ul>             |
| Geheimhoudingsverklaring            | Ik ontvang een notificatie per e-mail als ik een nieuw bericht vanuit een gesprek of consultatie ontvang.                                                                                                    |                                        |       | Mijn profiel     Afmelden                                                          |
|                                     | K ontrang een notificatie per e-mail als een actiepunt in het gezontheidsplan aan mij is teegewezen.     K ontrang een notificatie per e-mail als er een Advanced Care Plan gewijzigd is van een patient waarvan ik in het zorgnetwerk zit.     Bureeubladmeldingen     Activeer bureaubladmeldingen     Ceen bureaublad instellingen beschikbaar | Opsiaan                                |       |                                                                                    |
|                                     |                                                                                                    |                                        |       |                                                                                    |

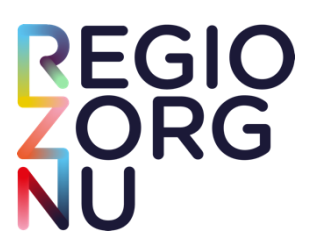

12. Je kunt instellen dat je in je HIS een notificatie ontvangt zodra jouw consultatievraag is beantwoord.

Hiervoor klik je op je **Naam rechtsboven in het scherm,** ga naar **Praktijkinstellingen**. Onderaan de pagina zet je het vinkje aan voor **automatische terugkoppeling** en vul je het zorgmailadres in.

| /elkom bij VIPLive.            | Heeft u vragen?  | 2 688 - 528 10 20                  | Contactformulier             |          |                            |          | 🔮 Bestandsoverdracht 🛛 🖵 Download Teamviewer | 📑 Handleidingen 🛛 🕞 Afm                                          |
|--------------------------------|------------------|------------------------------------|------------------------------|----------|----------------------------|----------|----------------------------------------------|------------------------------------------------------------------|
| ıplive                         | DECLAREREN       | SAMENWERKEN                        | INZICHT PRAKTIJKNET          | t        |                            |          | Serichten Extracties uploaden                | T Zwijnenburg<br>Huisartsenpraktijk Costenwe                     |
|                                |                  | Acties<br>Hier kunt u acties uitvo | ieren voor een patiént       |          | the second                 | 1        |                                              | T Zwijnenburg<br>Husersenpreizijk Costerweg (0)                  |
| JO                             |                  | Declareren                         |                              |          |                            |          |                                              | Praktijkinstellingen                                             |
| Jan Oude Kaa<br>102-02-1955 (  | 68 jaar)         |                                    | ©<br>Voeg zorgactiviteit toe | ÷        |                            |          |                                              | Aanmelden app     Uitnodigen zorgverleners     Logingeschiedenis |
| BSN: 099462<br>IP-patlentnumme | 448<br>r: 389829 | Verwijzen                          |                              |          |                            |          |                                              | HIS-gebruikers koppelen                                          |
| Acties                         |                  |                                    | Start fundusverwilzing       | +        | Start verwijzing           | +        | Start VVT verwijzing                         | Mijn profiel                                                     |
| Tijdlijn                       |                  |                                    |                              |          |                            |          |                                              |                                                                  |
| Medische gegev                 | ens              |                                    | Verwijzing sluiten           | ÷        |                            |          |                                              |                                                                  |
| Inventarisaties                |                  | Communicatie                       |                              |          |                            |          |                                              |                                                                  |
| Gezondheidsow                  | erzicht          |                                    | 0                            |          | 6                          |          | <u></u>                                      |                                                                  |
| Externe koppelin               | ngèn             |                                    | Beeldbellen                  | <i>→</i> | Delen op tijdlijn          | <i>→</i> | Start consultatie                            | <i>→</i>                                                         |
| Patiëntinformat                | lė               |                                    | 0                            |          |                            |          |                                              |                                                                  |
|                                |                  |                                    | Start nieuw gesprek          | <i>→</i> |                            |          |                                              |                                                                  |
|                                |                  | Aanmelden / Inschrijve             | en                           |          |                            |          |                                              |                                                                  |
|                                |                  |                                    | spreekuur®                   |          | 0                          |          |                                              |                                                                  |
|                                |                  |                                    | Nodig uit voor Spreekuur.nl  | ÷        | Nodig uit voor thuismeting | +        | Vragenlijst uitzetten                        | +                                                                |

| Welkom bij VIPLive. Heeft u vragen                              | ? 📞 088 - 528 10 20 📄 Con                                                             | itactformulier           |                    |                         |                          | Bestandsoverdracht  | Download Teamviewer | 🗎 Handleidingen                                   | €+ Afmelden              |  |  |  |
|-----------------------------------------------------------------|---------------------------------------------------------------------------------------|--------------------------|--------------------|-------------------------|--------------------------|---------------------|---------------------|---------------------------------------------------|--------------------------|--|--|--|
| viplive declareren                                              | SAMENWERKEN INZIG                                                                     | CHT PRAKTIJKNET          |                    |                         |                          | 🎭 Berichten 🏁       | Extracties uploaden | T Zwijnenburg<br>Huisartsenprak                   | ijk Costerweg (01057504) |  |  |  |
| Praktijkinstellingen<br>Pas hier de instellingen aan voor de pi | raktijk                                                                               |                          |                    |                         |                          |                     |                     |                                                   |                          |  |  |  |
| Profiel     Factuurbeheer                                       |                                                                                       |                          |                    |                         |                          |                     | Onde                | erdelen profiel                                   |                          |  |  |  |
|                                                                 | Adressen<br>Hoofdadres<br>Straatnaam                                                  |                          |                    | Postadres<br>Straatnaam |                          |                     | <b>°</b>            | Algemene informatie<br>Adressen<br>Terugkoppeling |                          |  |  |  |
|                                                                 | Huisnr.                                                                               | Toevoeging<br>Toevoeging | Postcode<br>1234AB | Huisnr.                 | Toevoeging<br>Toevoeging | Postcode<br>1234 AB |                     |                                                   |                          |  |  |  |
|                                                                 | Plaats<br>Wageningen                                                                  |                          |                    | Plaats<br>Plaats        |                          |                     |                     |                                                   |                          |  |  |  |
|                                                                 | Terugkoppeling<br>Consultate<br>Consultate automatisch terugkoppelen<br>Zorgmalladres |                          | ]                  |                         |                          |                     |                     |                                                   |                          |  |  |  |
|                                                                 | praktijk@ims.lifeline.nl                                                              |                          |                    | J                       |                          |                     |                     |                                                   |                          |  |  |  |

### Contact

Bij vragen over VIPLive, kun je vrijblijvend de helpdesk bellen of mailen. Het nummer en e-mailadres vind je in de blauwe balk links bovenaan. E-mail: <u>info@viplive.nl</u>, telefoonnummer: 088-5281020. Heb je vragen over de consultatie van kaderartsen ggz in het algemeen, dan kun je terecht bij Doortje Boshuizen, programmamanager GGZ, bereikbaar op <u>d.boshuizen@regiozorgnu.nl</u> en 06-19932969.